#### MiniVision2+

### Note de mise à jour - software version n° MV2+\_10969

### Procédure de mise à jour logicielle

Une connexion internet est requise pour installer la mise à jour MiniVision2+.

Pour mettre à jour votre produit, aller dans « Paramètres », sélectionner « A propos du téléphone », puis enfin sélectionner « Mise à jour du système » en haut de la liste et appuyer sur le bouton « OK » pour démarrer le téléchargement.

Lorsque le téléchargement est terminé, sélectionner « Installer » depuis l'écran de « Mise à jour du système ». Le processus de mise à jour prendra alors un moment avant que le produit redémarre et qu'il soit de nouveau opérationnel (démarrage de la vocalisation).

# Améliorations

## Général :

- Mise à jour des APNs.
- Correction d'un problème de perte temporaire de connexion de données sur le réseau 4G chez certains opérateurs.
- Téléphone :
  - Nouvelle option permettant d'activer automatiquement le mode main-libre pour tous les appels entrants et sortants. Cette fonctionnalité est disponible depuis l'application Téléphone, appuyez sur la touche Menu et activez l'option « Mode mains libres automatique ».
  - Nouvelle option permettant de filtrer les appels entrants de correspondants qui ne font pas partie des contacts enregistrés dans le téléphone. Ces appels sont redirigés automatiquement sur le répondeur et le téléphone ne sonne pas. Cette fonctionnalité est disponible depuis l'application Téléphone, appuyez sur la touche Menu et activez l'option « Bloquer les appels provenant d'appelants non identifiés ».
  - Possibilité d'appeler les services d'urgences (112, 911, ...) en fonction des pays sans carte SIM dans le téléphone.
- Commandes Vocales :
  - Amélioration de la performance de la commande vocale pour appeler un numéro de téléphone.